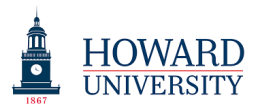

## Taskstream Training: Faculty Credentials Scholarship

1. To complete the "Scholarship" section, faculty must complete seven of the eight sections as applicable. Faculty do not need to complete the "Working Papers" section or any section that is not applicable to their field (i.e. "Creative Activities").

| Taskstream by Watermark - Google C                                                                                                    |                                                  |                                                                                                    |                                     |  |  |  |  |
|----------------------------------------------------------------------------------------------------|--------------------------------------------------|----------------------------------------------------------------------------------------------------|-------------------------------------|--|--|--|--|
| ← → C                                                                                                    |                                                  |                                                                                                    |                                     |  |  |  |  |
| 🔢 Apps ★ Bookmarks 🗱 Tas                                                                                                    | skstream by Wateri 🛛 🗱 Taskstream by Wateri      |                                                                                                    |                                     |  |  |  |  |
|                                                                                                    | HOME SHARED RESOURCES                            | My Account Logout                                                                                                    | e Help 与taskstream<br>by Watermark- |  |  |  |  |
| Experience                                                                                                    |                                                  | Department of Sandbox<br>Sandbox BS                                                                                                    | •                                   |  |  |  |  |
| Teaching<br>• Courses Taught<br>Scholarship<br>• Publications<br>• Presentations<br>• Research Reports<br>• Working Papers<br>• Creative Activities<br>• Grants | Title/Position:<br>Honorific:<br>Preferred Name: | Sandbox BS  on:  fic:  e.g. Mr., Mrs., Miss, Doctor, Professor, Captain, etc.  e.g. Mr., Mrs., Miss, Doctor, Professor, Captain, etc.                                                        |                                     |  |  |  |  |
|                                                                                                    | Suffix:<br>Résumé:                               | Enter the name you'd like to be identified with if different than the name<br>used in reports and on generated CVs<br>e.g. MBA, Ph.D., MD, CPA, Jr., Sr., etc.<br>Choose File No file chosen | on your account. This name will be  |  |  |  |  |
| Patents     Other Scholarly <u>Activity</u>                                                                                                    | Website:<br>Biography:                           | Character Usage: 0 of 1500 allowed. @                                                                                                    | Disable Rich Text Editor @          |  |  |  |  |
| ● <u>Service</u>                                                                                                    |                                                  | Enter a short biography of your education and career                                                                                                    |                                     |  |  |  |  |
|                                                                                                    | Languages Spoken:                                | Enter the languages you are proficient in separated by commas                                                                                                    | )                                   |  |  |  |  |
|                                                                                                    | Date of Birth:<br>Country of Birth:              | : - Select - •                                                                                                    |                                     |  |  |  |  |
|                                                                                                    |                                                  | CHECK SPELLING APPLY CHANGES                                                                                                    |                                     |  |  |  |  |

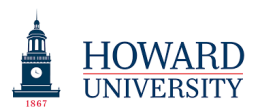

2. After selecting "Publications," you will see the following screen. Click on the "Add New Publication" button.

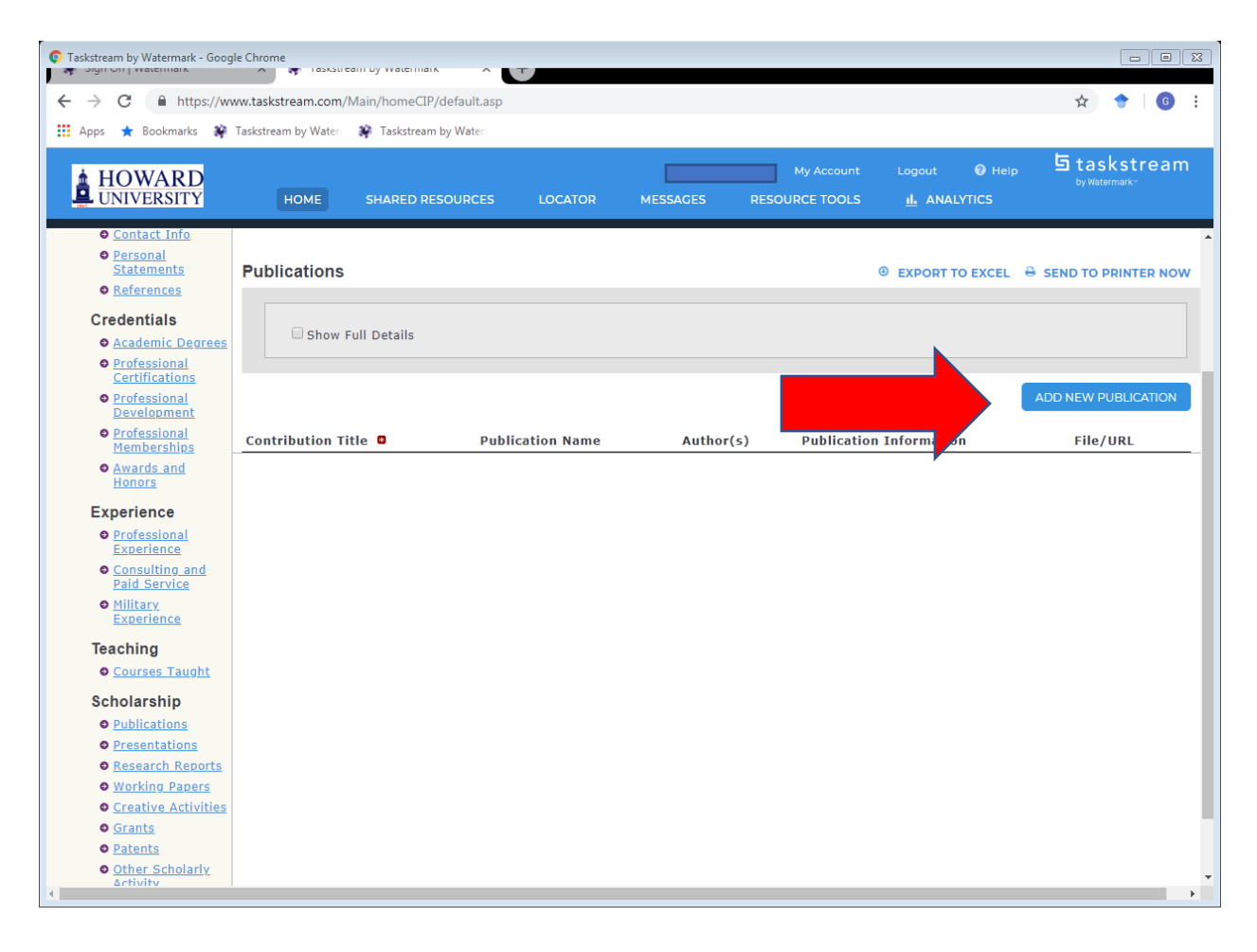

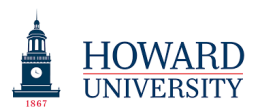

3. Complete all areas that have a red star. These are required. After you have completed the required field, select the "Apply Changes" button.

| Taskstream by Watermark - Goog                                           |                                                                                                    |                                                                                                    |                                                                         |                                                            |                                                                                |                                                                                    |                                                    |  |  |  |
|--------------------------------------------------------------------------|----------------------------------------------------------------------------------------------------|----------------------------------------------------------------------------------------------------|-------------------------------------------------------------------------|------------------------------------------------------------|--------------------------------------------------------------------------------|------------------------------------------------------------------------------------|----------------------------------------------------|--|--|--|
| ← → C 🔒 https://ww                                                       | ww.taskstream.com/Main/hc                                                                                                    | omeCIP/default.asp                                                                                   |                                                                         |                                                            |                                                                                |                                                                                    | ☆ 🔶   🜀 🗄                                          |  |  |  |
| 👖 Apps 🔺 Bookmarks 🗱 Taskstream by Water: 🙀 Taskstream by Water:         |                                                                                                    |                                                                                                    |                                                                         |                                                            |                                                                                |                                                                                    |                                                    |  |  |  |
|                                                                          | HOME SHAL                                                                                                    | RED RESOURCES                                                                                        | LOCATOR                                                                 | MESSAGES                                                   | My Account<br>RESOURCE TOOLS                                                   | Logout 🕜 Help<br><u>IL</u> ANALYTICS                                               | ち taskstream<br><sup>by Watermark-</sup>           |  |  |  |
| Faculty Profile Publis                                                   | Credential Faculty                                                                                                    | Reports                                                                                              |                                                                         |                                                            |                                                                                |                                                                                    |                                                    |  |  |  |
| Scholarship                                                              |                                                                                                    |                                                                                                    | Enter Informatio                                                        | on For Faculty                                             |                                                                                |                                                                                    | GO View History                                    |  |  |  |
| Profile Personal Information Contact Info Personal Statements References | Directions: This area ena<br>professional and academic<br>e exported to Excel or se<br>nformation, please refer<br>Add Publication | ables you to identify a<br>c career. You can add<br>ant to print. Your publ<br>to the help page prov | ny publication eff<br>a new publication<br>ication status dire<br>ided. | orts that you ha<br>, edit, or delete<br>ectly dictates wl | ave created or participa<br>a publications. The Publ<br>hich menu options appe | ted in throughout your<br>ications information table<br>ar in the Status pull-dowi | • Help on this Page<br>can<br>n. For more detailed |  |  |  |
| Credentials                                                              | required field                                                                                                    |                                                                                                    |                                                                         |                                                            |                                                                                |                                                                                    |                                                    |  |  |  |
| <u>Academic Degrees</u>                                                  | © Co                                                                                                    | ontribution Title:                                                                                   |                                                                         |                                                            |                                                                                |                                                                                    |                                                    |  |  |  |
| Professional<br>Certifications                                           | 🛚 Тур                                                                                                    | e of Publication:                                                                                    | - Select -                                                              | •                                                          |                                                                                |                                                                                    |                                                    |  |  |  |
| Professional                                                             | Pi                                                                                                    | ublication Name:                                                                                     |                                                                         |                                                            |                                                                                |                                                                                    |                                                    |  |  |  |
| <ul> <li><u>Development</u></li> <li><u>Professional</u></li> </ul>      |                                                                                                    | Publisher:                                                                                           |                                                                         |                                                            |                                                                                |                                                                                    |                                                    |  |  |  |
| Memberships<br>Awards and                                                | Plac                                                                                                    | e of Publication:                                                                                    |                                                                         |                                                            |                                                                                |                                                                                    |                                                    |  |  |  |
| Honors                                                                   |                                                                                                    | Editor:                                                                                              |                                                                         |                                                            |                                                                                |                                                                                    |                                                    |  |  |  |
| Experience                                                               |                                                                                                    | Status:                                                                                              | - Select - 🔹                                                            |                                                            |                                                                                |                                                                                    |                                                    |  |  |  |
| Professional<br>Experience                                               |                                                                                                    | % Contribution:                                                                                      |                                                                         |                                                            |                                                                                |                                                                                    |                                                    |  |  |  |
| Consulting and<br>Paid Service                                           | Peer Revie                                                                                                    | wed / Refereed:                                                                                      | 🔍 Yes 🔍 N                                                               | 0                                                          |                                                                                |                                                                                    |                                                    |  |  |  |
| <u>Military</u> Experience                                               |                                                                                                    | Abstract/Memo:                                                                                       | Character Usage: 0                                                      | of 8000 allowed.                                           | 0                                                                              | 🏄 Dis                                                                              | able Rich Text Editor 🛛                            |  |  |  |
| Teaching<br>© <u>Courses Taught</u><br>Scholarship                       |                                                                                                    |                                                                                                    |                                                                         |                                                            |                                                                                |                                                                                    |                                                    |  |  |  |

Please note that though the "Publication Name" field is not required, it should be completed.

Also, note that when you first put in your information, you will not see an area for "Date." After selecting the status of your publication as "Published" and selecting "Apply Changes," the system will then ask for "Date Published."

This feature is necessary as some works are entered that are Submitted, Proposed, or In Progress.

You should enter publications for at least the last three years. Your Chair may request up to five.

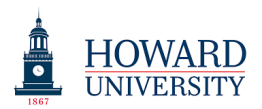

- 4. Repeat steps 1-3 for all other sections within "Scholarship" except for "Working Papers."
- 5. Areas which are not applicable to a faculty member can be left blank.